# ivari

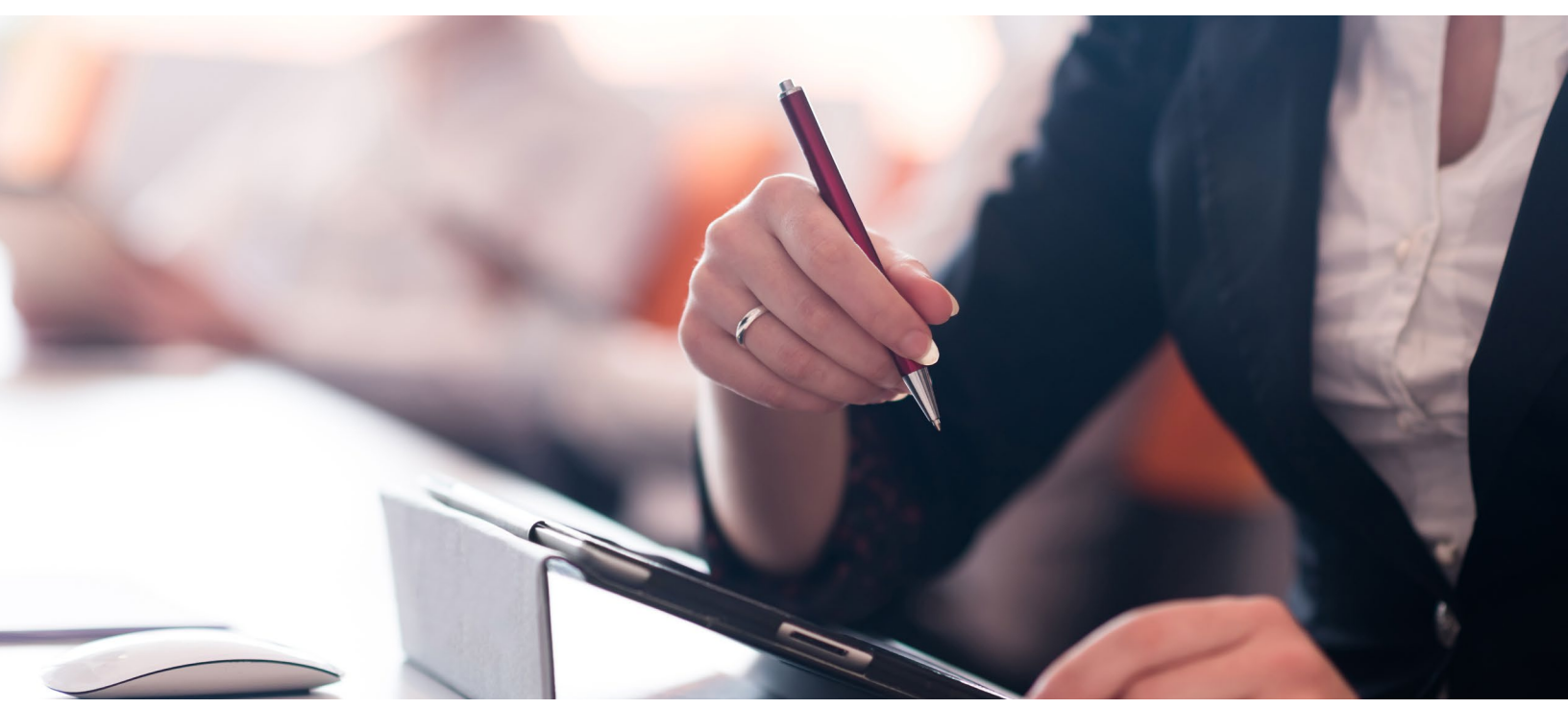

#### Signature de l'entente du payeur

Ce document de travail vous permet d'aider vos clients au cours du processus d'examen et de signature en tant que payeur. Une fois que vous avez transmis la police à vos clients, ils reçoivent un courriel d'*ivari* (ePolicies@ivari.ca). (Nota : Ne partagez pas ce document de travail avec vos clients.)

Si le propriétaire est le payeur, passez à la section « Examen et signature de la police par le client – Propriétaire ».

| Sur réception du courriel d' <i>ivari,</i><br>le payeur doit cliquer sur le lien<br>pour lancer le processus de<br>confirmation. | From: ivari ePolicies <u><epolicies@ivari.ca></epolicies@ivari.ca></u><br>Date: Sat, Jun 20, 2020 at 10.29 PM<br>Subject: You're the payor for an insurance policy./Vous êtes le payeur d'une police d'assurance.                                                                                                    |
|----------------------------------------------------------------------------------------------------|----------------------------------------------------------------------------------------------------|
|                                                                                                    | Bonjour Policy Payor,<br>MISSIE DEFERRAL a soumis une proposition d'assurance auprès d' <i>ivari</i> et a indiqué que vous serez le payeur de cette police.<br>• Pour remplir le formulaire d'autorisation, veuillez cliquer sur de lien fous serez dirigé vers les sections requises.<br>• Si vous avez des questions, veuillez contacter MISSIE DEFERIORE.<br>Merci                                                             |
|                                                                                                    | L'équipe //2/1<br>L'équipe //2/1<br>Ce courriel, qui sert de notification d'activités, a été envoyé à par ivari. Ceci est un message automatisé. Toute réponse transmise directement à cette adresse est sans surveillance.<br>Modatités d'utilisation   Politique sur la protection de la vie privée   Contactez-nous<br>560-5000, ne Yonge, Toronto, ON M2N 7/8, Canada<br>Droits d'auteur © 2020, ivari. Tous droits réservés. |

# ivari

| Une nouvelle page Web<br>s'ouvre. Le payeur doit cliquer<br>sur le lien « ENVOYEZ-MOI UN<br>TEXTO À » pour recevoir un<br>code de sécurité.<br>Le payeur doit se trouver<br>à proximité de l'appareil<br>recevant le code de sécurité,<br>car ce code n'est valide que<br>pendant 6 minutes.                                                                                                    | Envoyer un code d'accès         Pour votre sécurité, vous recevrez un code d'accès unique qui expirera après 6 minutes. Cliquez sur le lien ci-dessous pour recevoir le code.         ENVOYEZ-MOI UN TEXTO λ *****1754         Des questions? Appelez le 1-800-646-1481 (Du lundi au vendredi entre 8 h et 18 h HE)         Modalités d'utilisation   Politique sur la protection de la vie privée Droits d'auteur © 2020, <i>ivari</i> . Tous droits réservés. |
|----------------------------------------------------------------------------------------------------|----------------------------------------------------------------------------------------------------|
| Un nouvel écran s'affiche.<br>Le payeur doit saisir le code<br>figurant dans le texto et cliquer<br>sur <b>SOUMETTRE</b> .<br>S'il fait une erreur, il peut<br>cliquer sur <b>Recommencer</b> pour<br>recevoir un nouveau code.<br>Remarque : Le payeur dispose<br>d'un maximum de 5 tentatives<br>pour entrer correctement le<br>code d'accès. Il doit ensuite<br>attendre 5 minutes avant de<br>pouvoir demander un nouveau<br>code. | Vérification du code         Entrez votre code d'accès         Le code de vérification a été envoyé à votre téléphone         Recommencer         SOUMETTRE         Des questions? Appelez le 1-800-646-1481 (Du lundi au vendredi entre 8 h et 18 h HE)         Modalités d'utilisation   Politique sur la protection de la vie privée         Droits d'auteur © 2020, <i>ivari.</i> Tous droits réservés.                                                     |
| Le payeur est ensuite<br>dirigé vers la page <b>Examen</b><br><b>et signature du ou des</b><br><b>formulaires</b> .<br>Il doit cliquer sur le lien<br><i>Remplir et signer le formulaire</i><br>sous la section <b>Formulaire</b><br><b>Débit préautorisé</b> .                                                                                                    | Examen et signature du ou des formulaires         Renseignements sur le client         Nom du propriétaire:       No de police:         • Formulaire Débit préautorisé.         Lorsque vous remplissez les documents requis, on vous dirige là où vous devez ajouter des informations et signer.         • Remplir et signer le formulaire                                                                                                    |
| En haut de la page, une barre<br>de message apparaît.<br>Le payeur doit cocher la case<br>à côté de « J'accepte d'utiliser<br>des signatures et des dossiers<br>électroniques », puis cliquer<br>sur <b>CONTINUER</b>                                                                                                    | Veuillez examiner et traiter ces documents         Web Support         Wei Nami         Veuillez in la Doulgation relative aux Signatures et aux Dessiers électroniques         Veuillez in la Doulgation relative aux Signatures et des Dossiers électroniques         CONTINUER         AUTRES ACTIONS ▼                                                                                                    |

### 

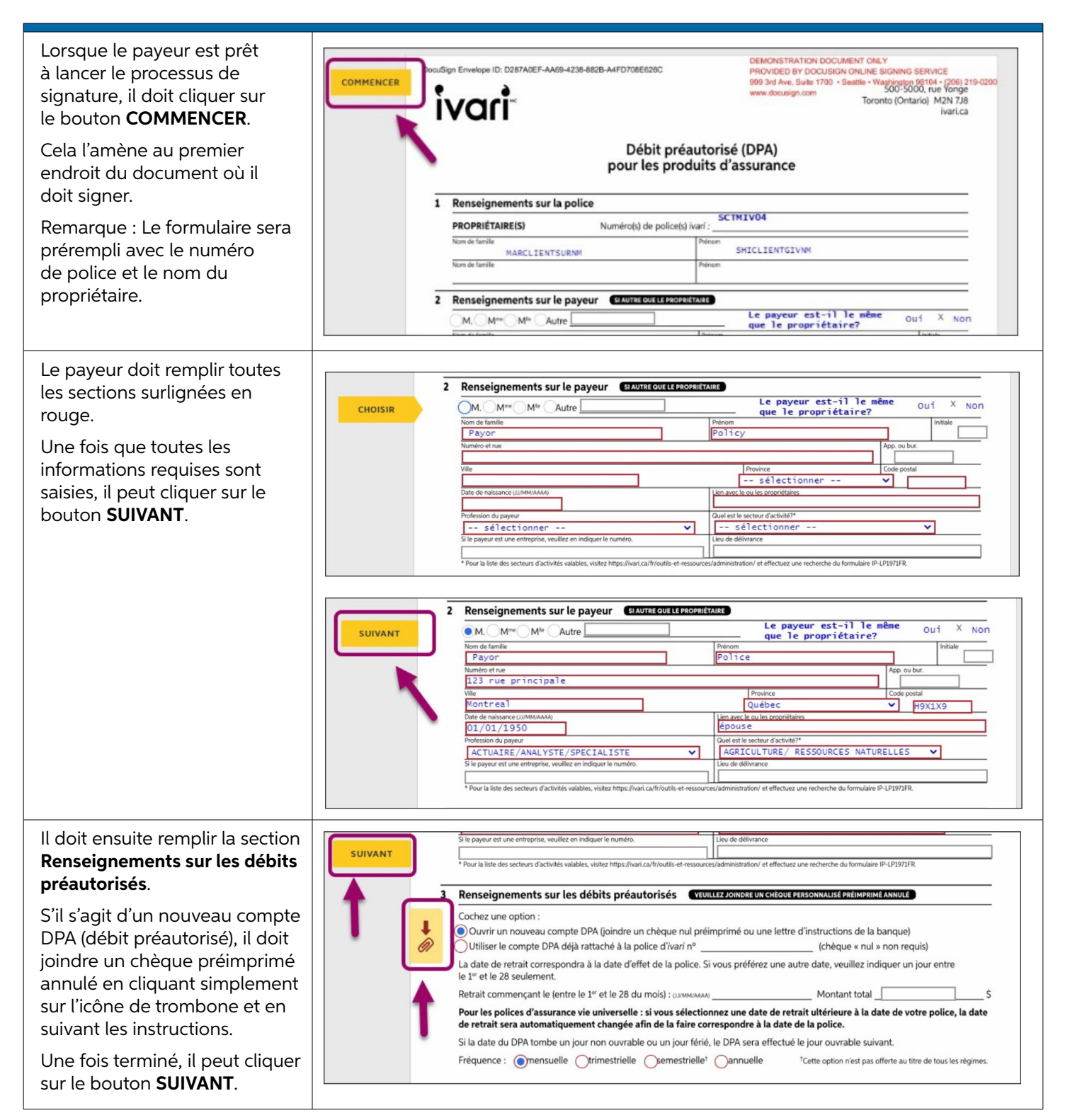

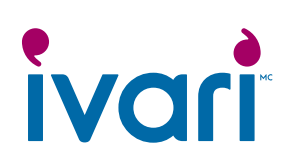

| Le payeur doit cliquer sur le<br>bouton <b>Signer</b> pour lancer le<br>processus de signature en tant<br>que payeur.                                                                                                    | Signet Date :   Signet Date :   Signet Date :   Signet Date :   Signet Date :   Signet Date :   Signet Date :   Signet Date :   Signet Date :   Signet Date :   Signet Date :   Signet Date :   Signet Date :   Signet Date :   Signet Date :                                                                                                      |
|----------------------------------------------------------------------------------------------------|----------------------------------------------------------------------------------------------------|
| À l'aide de sa souris, de<br>son stylet ou de son doigt,<br>le payeur doit dessiner sa<br>signature dans la boîte.<br>La signature doit se trouver<br>à l'intérieur de la boîte et<br>satisfaire à une exigence de<br>longueur minimale pour être<br>acceptée par le système.<br>Une fois satisfait, le payeur<br>doit cliquer sur <b>CHOISIR ET</b><br><b>SIGNER</b> . | Choisir votre signature ÉCRIRE ÉCRIRE VOTRE SIGNATURE Effacer Understand and the signature ou ce paraphe constitueront la représentation électronique de ma signature et de mon paraphe à toutes fins utiles lorsque moi (ou mon mandataire) les utiliserons sur des documents, y compris des contrats à valeur exécutoire, à l'Identique d'une signature ou d'un paraphe manuscrit. CHOISIR ET SIGNER |
| Une fois la signature apposée,<br>un message apparaît en haut<br>de l'écran indiquant que le<br>processus est terminé. Le<br>client doit alors cliquer sur<br><b>TERMINER</b> .                                                                                                    | Vous avez fini l Cliquez sur Terminer pour envoyer le document complété.                                                                                                    |
| Une page de confirmation<br>apparaît. Le client peut<br>maintenant fermer cette<br>page Web.                                                                                                    | Merci d'avoir signé les formulaires         • Vous pouvez vous déconnecter maintenant.         Merci,         ivari         Des questions? Appelez le 1-800-646-1481 (Du lundi au vendredi entre 8 h et 18 h HE)         Modalités d'utilisation   Politique sur la protection de la vie privée         Droits d'auteur © 2020, ivari. Tous droits réservés.                                           |

#### Réservé aux conseillers

<sup>MC</sup> ivari et les logos ivari sont des marques de commerce d'ivari Holdings ULC. ivari est autorisée à utiliser ces marques. IV2051FR 6/20